M44 74 0

## (1) 初めて家庭のネットワークに接続する場合

| タブレットをつかうばしょ                                                                                                    | をえらんでね                                             |
|----------------------------------------------------------------------------------------------------|----------------------------------------------------|
|                                                                                                    |                                                    |
| がっこう                                                                                                    | じたく                                                |
| 🏚 じたくのインターネット設定                                                                                                    |                                                    |
|                                                                                                    | IIII おつらの方へ<br>Copyright 2001-2020 FUJITSU LIMITED |
|                                                                                                    |                                                    |
| 登録済みのネットワーク                                                                                                    | · · · ·                                            |
| 見つけたネットワーク                                                                                                    |                                                    |
| Buffalo-G-B928                                                                                                    | >                                                  |
| Buffalo-A-D3DE                                                                                                    | >                                                  |
| Buffalo-A-A698                                                                                                    | >                                                  |
| Wi2premium_club                                                                                                    | >                                                  |
| C HUMAX-16C19-A<br>他のネットワークに接続す                                                                                                    | >                                                  |
|                                                                                                    | キャンセル 保存                                           |
|                                                                                                    | — П                                                |
| ネットワーク名                                                                                                    |                                                    |
| パスワード                                                                                                    |                                                    |
| and the second second sec |                                                    |
| パスワードを入力します                                                                                                    |                                                    |
| /(スワードを入力します<br>セキュリティ<br>WPA/WPA2                                                                                                    |                                                    |
| /スワートを入力します<br>セキュリティ<br>WPA/WPA2                                                                                                    |                                                    |
| /スワートを入力します<br>セキュリティ<br>WPA/WPA2                                                                                                    |                                                    |
| /(スフートを入力します<br>セキュリティ<br>WPA/WPA2                                                                                                    |                                                    |
| //スクートを入力します<br>セキュリティ<br>WPA/WPA2                                                                                                    |                                                    |
| /(スワートを入力します<br>セキュリティ<br>WPA/WPA2                                                                                                    |                                                    |
| /(スワートを入力します<br>セキュリティ<br>WPA/WPA2                                                                                                    |                                                    |
| /(スワートを入力します<br>セキュリティ<br>WPA/WPA2                                                                                                    | キャンセル 登録                                           |
| /(スワートを入力します<br>世キュリティ<br>WPA/WPA2                                                                                                    | キャンセル 🖭                                            |
| /(スクーを入力します<br>セキュリティ<br>WPA/WPA2<br>future間は 320ト                                                                                                    | <u>キャンセル</u> 29                                    |
| //スワートを入力します<br>セキュリティ<br>WPA/WPA2<br>·/Jure幅度 3#2ト<br>ネットワーク名                                                                                                    | - D                                                |
| /(スクードを入力します<br>セキュリティ<br>WPA/WPA2<br>Muanetic 370ト<br>ネットワーク名<br>/(スクード                                                                                                    | +tytu 25                                           |
| /(スワードを入力します<br>セキュリティ<br>WPA/WPA2<br>future間次 3#2/ト<br>ネットワーク名<br>パスワード<br>・・・・・・・・・・・・・・・・・・・・・・・・・・・・・・・・・・・・                                                                                                    | <b>キャンセル 2</b><br>- □                              |
| /(スクードを入力します<br>セキュリティ<br>WPA/WPA2<br>future開は 3#2/ト<br>ネットワーク名<br>パスワード<br>・・・・・・・・・・・・・・・・・・・・・・・・・・・・・・・・・・・・                                                                                                    | +*>セル 29                                           |
| /(スワードを入力します<br>セキコリティ<br>WPA/WPA2<br>/(スワード<br>・・・・・・・・・・・・・・・・・・・・・・・・・・・・・・・・・・・・                                                                                                    | +ャンセル 2:5<br>- ロ                                   |
| /(スワードを入力します<br>ゼキュリティ<br>WPA/WPA2<br>/(スワード<br>ネットワーク名<br>/(スワード<br>・・・・・・・・・・・・・・・・・・・・・・・・・・・・・・・・・・・・                                                                                                    | <i>キャンセル</i> 2500<br>- □ :                         |
| /パスワードを入力します<br>セキュリティ<br>WPA/WPA2<br>fotore間後 34%<br>ネットワーク名<br>パスワード<br>・・・・・・・・・・・・・・・・・・・・・・・・・・・・・・・・・・・・                                                                                                    | <b>キャンセル 25</b><br>- □ :                           |
| /\                                                                                                    | キャンセル 2:0<br>- ロ :                                 |

キャンセル 登録

①タブレットにログインします。

②「future 瞬快コネクト」が起動します。
画面左下の「じたくのインターネット設定」
をクリックまたはタップします。

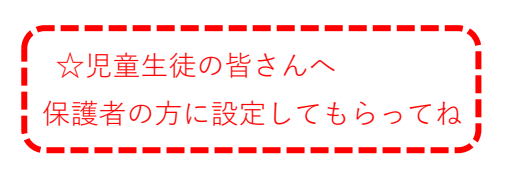

③まわりにあるネットワークが見つかります。「見つけたネットワーク」から自宅のネットワークを選択します。

④ネットワーク名が間違っていないかを確認 します。

パスワードを入力します。

※パスワードは「セキュリティーキー」や 「ネットワークキー」、「暗号化キー」と 表示されている場合があります。

⑤パスワードの入力後、「登録」をクリック またはタップします。

| A company with the second | -             |    | ×              |
|---------------------------|---------------|----|----------------|
| 登録済みのネットワーク               |               |    |                |
|                           |               | ĩ  | ~              |
|                           |               |    |                |
|                           |               |    |                |
| 見つけたネットワーク                |               |    |                |
| 🗣 Buffalo-G-B928          |               |    | >              |
| W03_D4612E8725EA          |               |    | >              |
| T DIRECT-52A77319         |               |    | >              |
| 😪 Buffalo-A-D3DE          |               |    | >              |
| 🗣 Buffalo-A-A698          |               |    | >              |
| S Buffalo-G-6358          |               |    | ,              |
|                           | 他のネットワークに接続する |    |                |
|                           | キャンセル         | 保護 | t <del>a</del> |

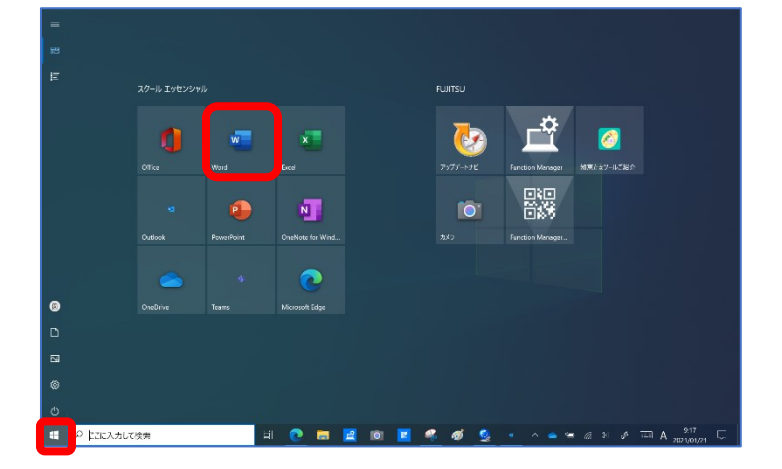

⑥画面右下の「保存」をクリックまたはタップします。
「登録済みのネットワーク」に表示されます。

- ⑦自宅でインターネットに接続できることを 確認してください。
  - インターネットに接続できない場合は、 パスワードを間違えている可能性があり ます。 スタート→Word を起動し、パスワードを 入力してください。 入力したパスワードを選択し、 「コピー&ペースト」をお願いします。

それでもインターネットに接続できない 場合は、学校にご相談ください。

## (2) 家庭で2回目以降の接続する場合

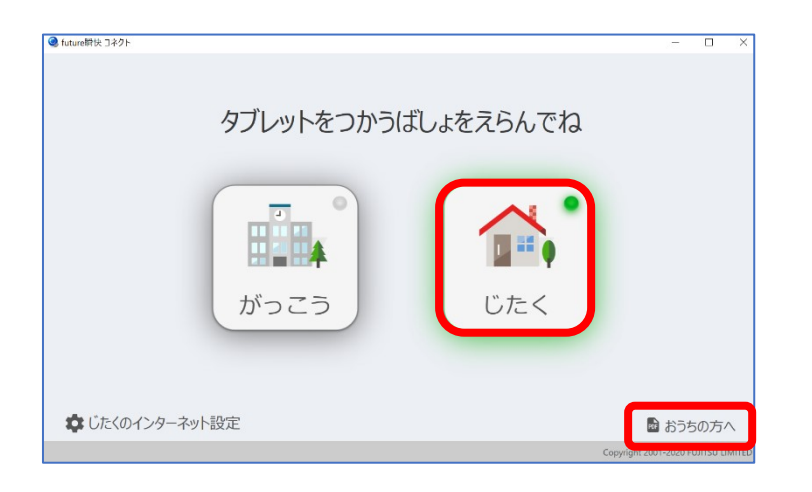

①タブレットを起動し、ログインします。
「future 瞬快コネクト」が自動で起動します。

「じたく」のランプをクリックまたは タップし、緑色になれば、家庭の ネットワークに接続できています。

接続すると、自動的に画面が終了します。

不明な点は、起動時の画面右下「おうちの方へ」をクリックまたはタップしてください。 マニュアルが表示されます。